タップもしくはクリックしてね

■ ダウンロード後の操作について

ログイン・機種変更・アップロード・・・2

家族登録ができない ・・・3

ダウンロード時のエラーについて

 Android
 ...4

 ios
 ...5

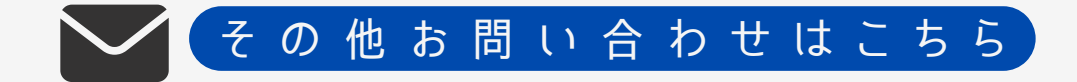

ダウンロード後の操作について

ID/パスワードがわかりません

▶ログインIDは従業員番号、初期パスワードは生年月日8ケタ になります。 (例:1999年1月1日→19990101)

パスワードを変更している方は、PWリセット申請▶ をお願いします。 ※リセット作業が必要となりますので、数日お時間頂きます。

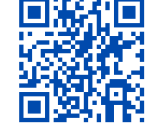

機種変更後、使用できなくなりました

▶一度アプリをアンインストールして頂き、その後再度ダウンロー ドをお願いします。

アンインストール方法 -iOSの場合-ダウンロードは ホーム画面でアプリを長押し→ [アプリを削除] もしくは、アプリライブラリで長押し→「アプリを削除]→「削除] -Androidの場合-ホーム画面でアプリを長押し→画面上部の [アンインストール] やごみ箱までドラッグ もしくは、アプリー覧より「設定」→「アプリと通知」→「~個のアプリをすべて表示】※ → [アンインストール] ※機種により表示が異なります

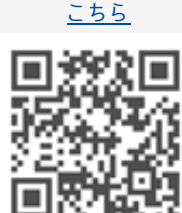

アプリのアップデート方法がわかりません

▶ダウンロード用のQRを再度お読み取りいただき、手順通りにダ ウンロードをタップしてください。

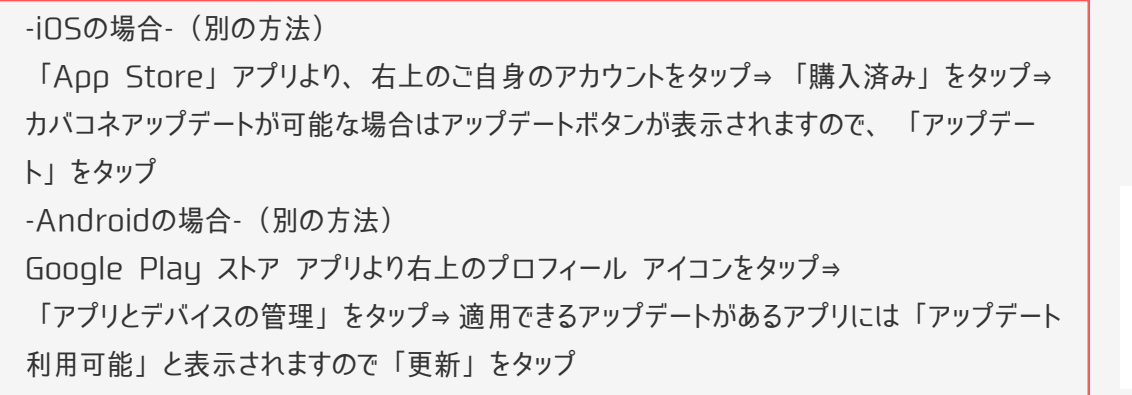

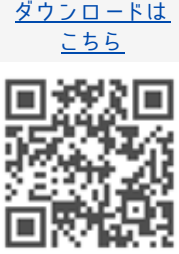

家 族 登 録 に つ い て

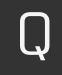

登録しようとするとすでに登録済みですと表示される

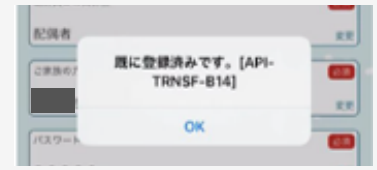

▶家族会員登録前に、組合員のIDとPWで実施している場合、端末とアプリが紐ついてしまい (1つのIDに対して1つの端末)エラーとなりますので、リスタートが必要です。

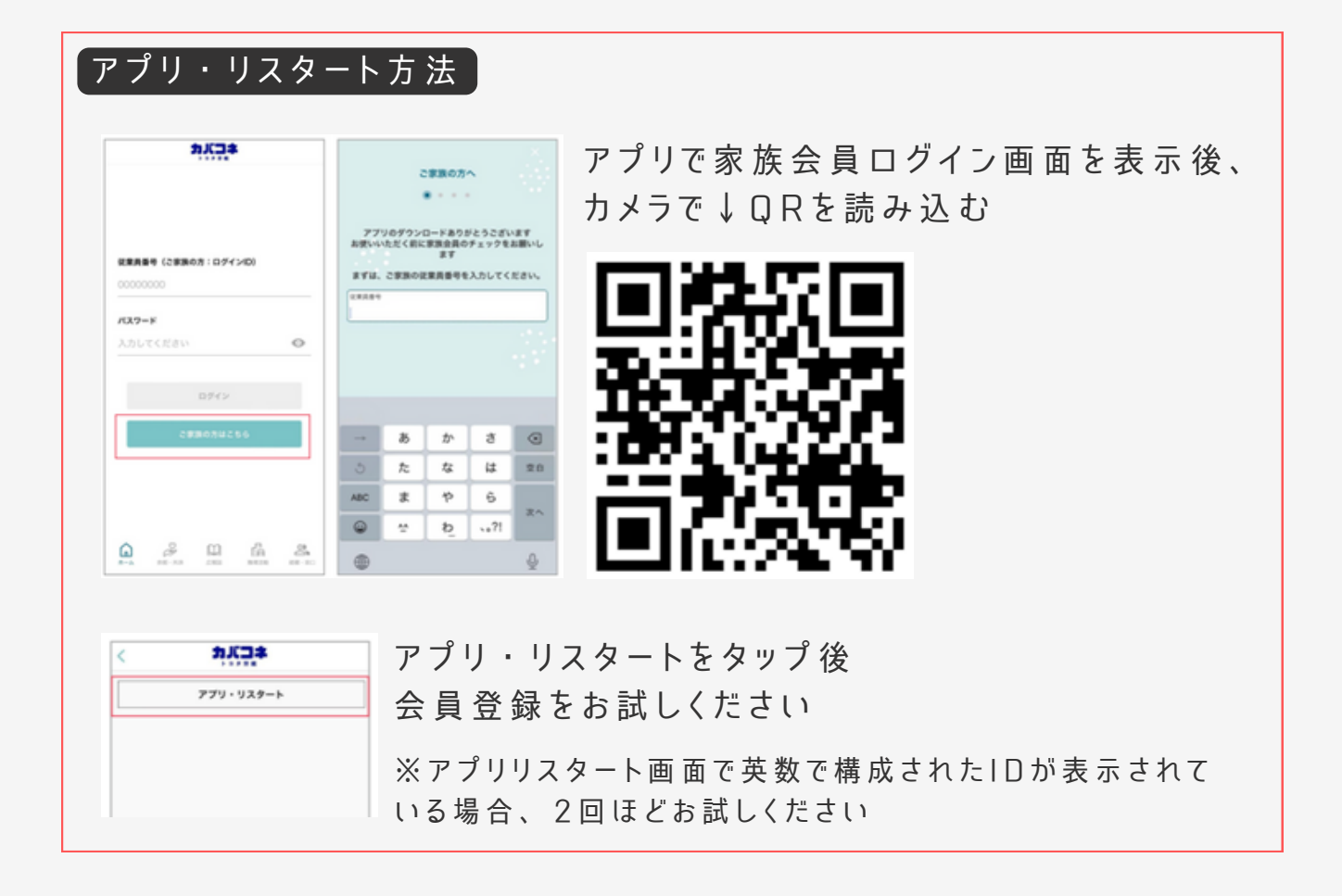

ダウンロード時のエラーについて Android

ダウンロードボタンが押せません

同様のエラー:カメラ読み込み後、ダウンロードボタンを押した時に ブルっと震えるが、ダウンロードが始まらない場合

#### ▶カメラアプリを変えてお試しください

| <u>その①LINEカメラでQRを読み込む</u>         | <u>ダウンロードは</u>         |
|-----------------------------------|------------------------|
| LINEアプリを開く⇒ 左下のHOME画 面をタップ 🏚 ⇒    | (19 <u>99</u> )        |
| Q kkm (⇒) ニマークをタップ⇒               |                        |
| Q R コ ードを読 み 込 み ⇒ U R L をタップ     | 》注於有 <i>出的</i><br>同時光期 |
| <u>その②ChomeカメラでQRを読み込む</u>        | EED VINKES             |
| Chomeを起動⇒ 🦗 🖽 🕫 🕫 カメラマークをタッ       | ップ⇒                    |
| [カメラを起動]をタップ⇒ QRコードを読み込み⇒ URLをタップ |                        |

#### 「ダウンロードする」を押すと、セキュリティの警告が表示される

▶一般公開と異なり限定公開されたアプリのため、Google Play Storeには掲載されていません。ストアを介さずサーバーから直接 ダウンロードするため、注意を促す警告が表示されます。

※ご利用の端末の設定により表示されないことがあります。また画面は機種やOSのバージョンで異なります。

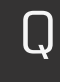

アプリがダウンロードされない、インストールされたかわからない

▶右記のようなダイアログが表示された場合、 すでにダウンロードされています。端末のダウ ンロードフォルダから、アプリをインストール してください。

| 同じ | <b>ち 9 / 0・7</b><br>名前のファイルが存在します |
|----|-----------------------------------|
|    | (1).apk                           |
|    | ダウンロード                            |
|    | 欠回から表示しない                         |
|    | キャンセル ダウンロード                      |

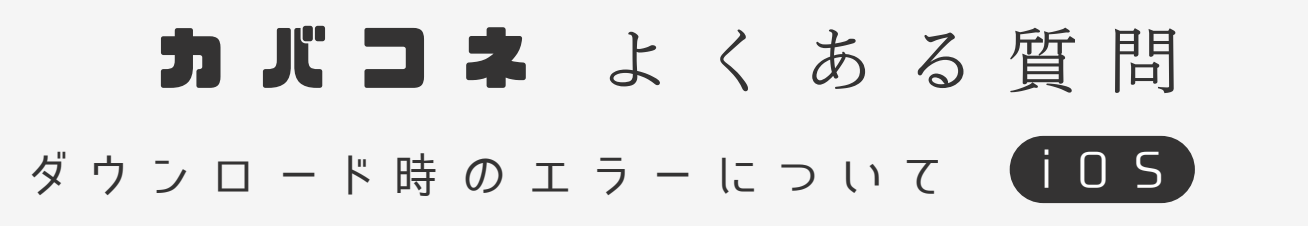

Q カメラ読み込み後、白い画面から進まない

▶ダウンロードできている場合もありますので、ご確認ください

App Store⇒右上の人マーク⇒購入済⇒すべて⇒カバコネアプリ →こちらの検索でアプリ名が表示されるか →表示された場合「開く」ボタンが有る場合はタップして起動 →表示されるが、「雲のマーク」の場合、タップしてインストール

▶ブラウザを<u>完全に終了して</u>再度ダウンロードしてください

safari用Adblock (広告ブロック) やセキュリティ ソフトを導入している場合、一時的に設定をOFFしてく ださい

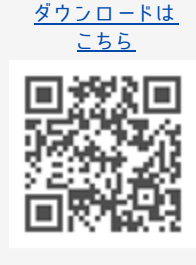

Q

アプリインストール画面に遷移しない

▶Appleの仕様により、Safariブラウザでのインストールが必要となります。一時的にSafariに設定をお願いします

設定⇒ Safari以外(Chrome/Edgeなど)を選択⇒

デフォルトのブラウザAppをSafariに一時的に変更

▶Safariブラウザのキャッシュを削除する

設 定 ⇒ Safari ⇒ 履 歴とWeb サイトデータを消去

上記設定情報が端末のキャッシュとして残ってしまい、うまく動 作しない場合もございますので、うまくいかない場合は端末の再 起動をお試しください

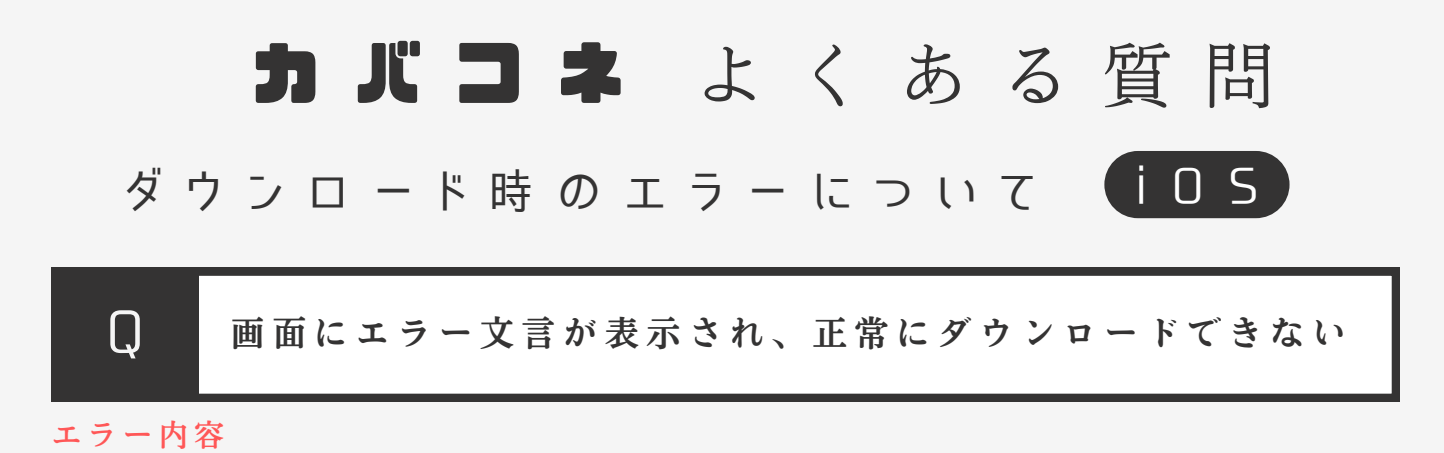

titleiTunes Store store-version1.0 dialog messageSign in with your Apple ID and password or create a new Apple ID toredeem yourGift Certificate or Prepaid Card. defaultButtonOK okButtonOK

▶アプリのインストールには、iTunes アプリが必要なため、端末 iTunesアプリがインストールされていない場合は、インストールし てから、再度QRコードの読み取りをお試しください。

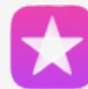

iTunes Store <u>https://apps.apple.com/jp/app/itunesstore/id915061235</u>

▶正常にApple IDでログインされていない可能性があります。まず はご利用の端末のApple IDログイン状況をお確かめください。

App Store⇒右上の人マーク⇒ アカウントにApple IDが表示されるか確認

▶Apple IDのクレジットカード情報をご確認ください。

ご確認今回のダウンロードではお支払いは発生しませんが、iTunesを経由する上で 必要な為。

設定⇒自分の名前をタップ⇒「メディアと購入」をタップ ⇒ 「アカウントを表示」をタップ※⇒「お支払い方法を管理」をタップ⇒ お支払い方法が設定されているか確認⇒されていなければ「お支払い 方法を追加」(使用期限切れのクレジットカードは不可) ※サインアウトしている場合は、Apple ID でサインイン

▶Apple IDのログイン・ログアウトを再度試す

▶ブラウザを完全に終了する/iPhoneを再起動する

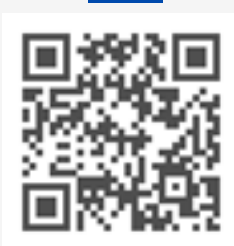

ズウンロードは

こちら

▶Safariブラウザでのインストール(P5参照)